## <u>Using PrinterMapper when currently using GPO / Deployed Printers (Not Group Policy</u> <u>Preferences)</u>

## Option 1 - Manually create your own XML

Begin with a blank XML file and add

<?xml version="1.0" encoding="utf-8"?>

<Printers clsid="{1F577D12-3D1B-471e-A1B7-060317597B9C}">

</printers>

Between the printers tag you can then add your SharedPrinter's.

An example SharedPrinter tag filtered by OU would look like this

```
<SharedPrinter name="MyPrinter" disabled="0" bypassErrors="1"><Properties action="U"
comment="" path="\\printserver\MyPrinter" default="1" /><Filters><FilterOrgUnit bool="OR"
not="0" name=" OU=Tablets,DC=example,DC=,DC=Domain,DC=EDU"
directMember="0"/></Filters></SharedPrinter>
```

You can add as many shared printers between the <printers></printers> tag as you wish. PrinterMapper will parse these on login and check if the PC logged into is a member of the OU. Multiple OU's per printer are also catered for(And/Or can be used in the bool section. The first item should always be OR e.g.

```
<SharedPrinter name="MyPrinter" disabled="0" bypassErrors="1"><Properties action="U"
comment="" path="\\printserver\MyPrinter" default="1" /><Filters><FilterOrgUnit bool="OR"
not="0" name=" OU=Tablets,DC=example,DC=,DC=Domain,DC=EDU"
directMember="0"/>><FilterOrgUnit bool="OR" not="0" name="
OU=Laptops,DC=example,DC=,DC=Domain,DC=EDU"
directMember="0"/></Filters></SharedPrinter>
```

Attached is a resulting XML file

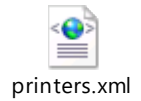

**Option 2** – **Create a new Group Policy not attached to any OU and create printers in Group Policy Preferences and point printermapper to the resulting por** 

1) Create a new group policy object and expand down into user->preferences->control panel->printers

| ✓ № Computer Configuration > ○ Policies | <u>ڳ</u> | Printers             |      |      |           |            |             |           |
|-----------------------------------------|----------|----------------------|------|------|-----------|------------|-------------|-----------|
| > 📋 Preferences                         |          |                      |      | Name |           | Order      | Action      | Path      |
| Viser Configuration                     | Proces   | sing 🏾 🍣             |      |      |           |            |             |           |
| > Policies                              |          |                      |      |      | There are | no items t | o show in t | his view. |
| Preferences                             |          |                      |      |      |           |            |             |           |
| > Windows Settings                      |          |                      |      |      |           |            |             |           |
|                                         |          |                      |      |      |           |            |             |           |
|                                         |          |                      |      |      |           |            |             |           |
| Folder Options                          |          |                      |      |      |           |            |             |           |
| 🕼 Internet Settings                     |          |                      |      |      |           |            |             |           |
| 🕵 Local Users and G                     |          |                      |      |      |           |            |             |           |
| Network Options                         | _        |                      |      |      |           |            |             |           |
| Power Options                           | Descrip  | otion                |      |      |           |            |             |           |
| Printerc New                            | NI 1     | Shared Drinter       |      |      |           |            |             |           |
|                                         |          | TOD (ID D )          |      |      |           |            |             |           |
| SC All lasks                            | >        | ICP/IP Printer       |      |      |           |            |             |           |
| View                                    | >        | Local Printer        |      |      |           |            |             |           |
| Conv                                    |          |                      |      |      |           |            |             |           |
| Copy                                    |          |                      |      | <    |           |            |             | >         |
| Print                                   |          |                      |      |      |           |            |             |           |
| < Refresh                               |          | s (Extended ) Standa | rd / |      |           |            |             |           |
| Add a new shared pri                    | •        |                      |      |      |           |            |             |           |
| J IVI:power smarti Help                 |          |                      |      |      |           |            |             |           |

2) Right click printers and select new SharedPrinter. Fill in the share path to your printer, choose whether it is to be default then click onto common

| New Shared Printer | Properties                              | ×      |  |  |  |  |
|--------------------|-----------------------------------------|--------|--|--|--|--|
| General Common     |                                         |        |  |  |  |  |
| Action:            | Update                                  | $\sim$ |  |  |  |  |
| Delete all shared  | d printer connections                   |        |  |  |  |  |
| Share path:        | Share path: \\printserver\MyPrinter     |        |  |  |  |  |
|                    | Set this printer as the default printer |        |  |  |  |  |
|                    | only if a local printer is not present  |        |  |  |  |  |
| Map to local port  | (optional)                              |        |  |  |  |  |
| Local port:        |                                         | $\sim$ |  |  |  |  |
|                    | Reconnect                               |        |  |  |  |  |
|                    | Unmap all local ports                   |        |  |  |  |  |
|                    |                                         |        |  |  |  |  |
|                    |                                         |        |  |  |  |  |
| С                  | K Cancel Apply                          | Help   |  |  |  |  |

3) Check Item level targeting and then click onto Targeting

| New Shared Printer Properties                                 | ×            |  |  |  |  |  |  |
|---------------------------------------------------------------|--------------|--|--|--|--|--|--|
| General Common                                                |              |  |  |  |  |  |  |
| Options common to all items                                   | error occurs |  |  |  |  |  |  |
| Run in logged-on user's security context (user policy option) |              |  |  |  |  |  |  |
| Remove this item when it is no longer applied                 |              |  |  |  |  |  |  |
| Apply once and do not reapply                                 |              |  |  |  |  |  |  |
| ✓ Item-level targeting                                        | Targeting    |  |  |  |  |  |  |
| Description                                                   |              |  |  |  |  |  |  |
|                                                               | ~            |  |  |  |  |  |  |
| OK Cancel                                                     | Apply Help   |  |  |  |  |  |  |

4) Click New Item and select Organisation Unit. Navigate to the OU you wish the printer to be installed to by clicking the 3 .... Select whether the user should be in the OU or the computer. You can repeat if more than one OU is to be targeted and also select item options (or/and)

| Targeting                      | Editor                                                      |                                       |                                  |                              |                          |                         |                        | $\times$ |
|--------------------------------|-------------------------------------------------------------|---------------------------------------|----------------------------------|------------------------------|--------------------------|-------------------------|------------------------|----------|
| New Item 👻                     | Add Collection                                              | Item Options                          | - + +                            | X 🗅 🛍                        | - 🗙 Del                  | ete 🛛 🕜 H               | Help                   |          |
| 🔯 the or                       | ganizational unit                                           | the user belongs                      | to is or one                     | of its desce                 | ndants                   |                         |                        |          |
|                                |                                                             |                                       |                                  |                              |                          |                         |                        |          |
|                                |                                                             |                                       |                                  |                              |                          |                         |                        |          |
|                                |                                                             |                                       |                                  |                              |                          |                         |                        |          |
|                                |                                                             |                                       |                                  |                              |                          |                         |                        |          |
| Organization                   | alunit                                                      |                                       |                                  |                              |                          |                         |                        | ^        |
| Giganization                   |                                                             | t mombor only                         |                                  |                              |                          |                         |                        | - 11     |
|                                |                                                             |                                       |                                  |                              |                          |                         |                        |          |
|                                | User                                                        | in OU                                 |                                  |                              |                          |                         |                        |          |
|                                | () Com                                                      | puter in OU                           |                                  |                              |                          |                         |                        |          |
| An Organizat<br>only if the us | tional Unit target<br>ser or computer i<br>anal information | ing item allows a<br>s a member of th | a preference i<br>ne organizatio | item to be a<br>onal unit (O | pplied to<br>U) specifie | computer<br>d in the ta | s or users<br>argeting | ~        |
|                                |                                                             |                                       |                                  |                              |                          | ОК                      | Car                    | ncel     |

- 5) Repeat the process until all your printers are added.
- 6) Browse to <u>\\domain\sysvol\domain\policies</u> and search for the resulting printers.xml. Add that path to your PrinterMapper config.